# Comment me désabonner de la newsletter ?

### **Imprimer**

## Une fois connecté (e) avec votre compte CCI Business :

• Cliquez sur le menu déroulant en haut à droite de l'écran.

#### Image

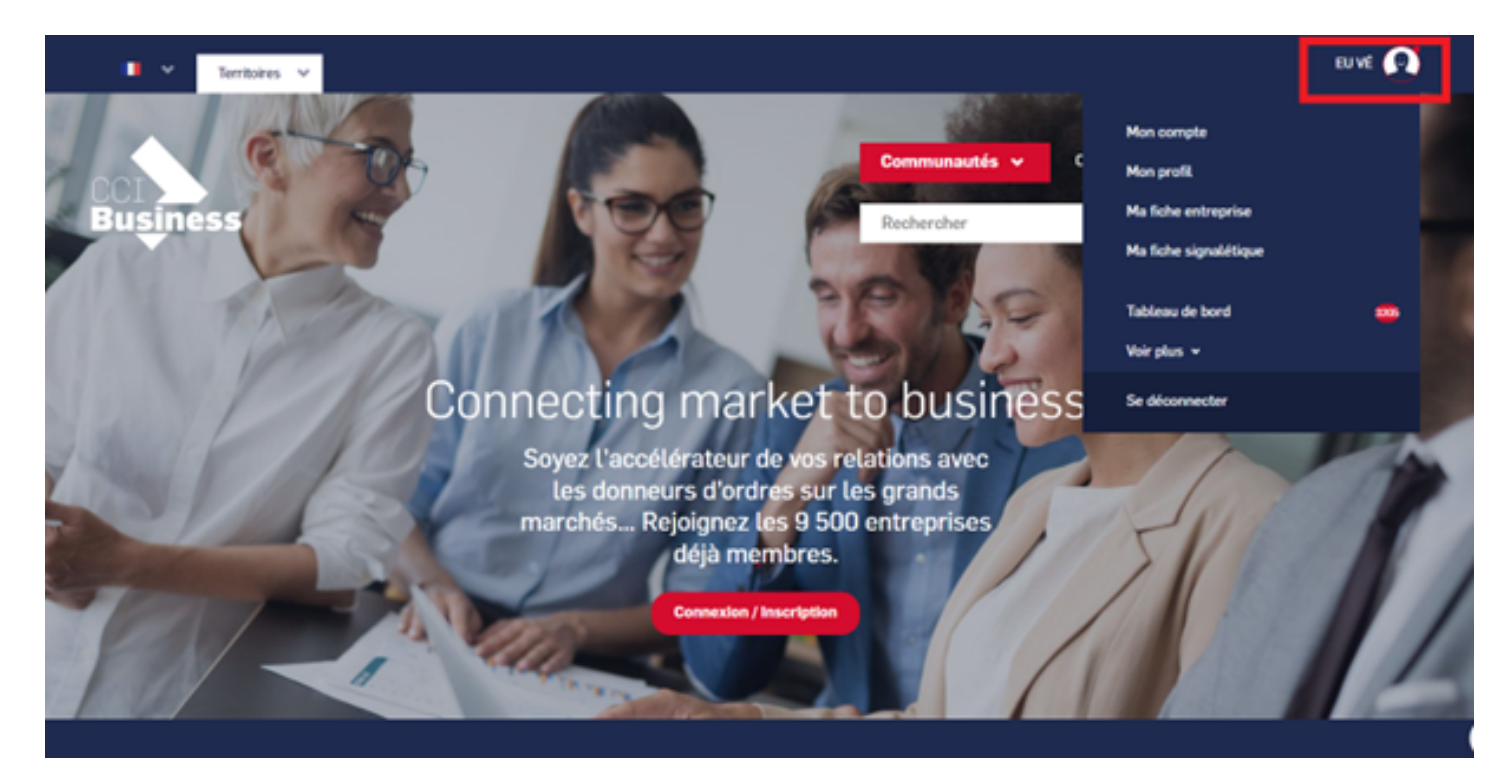

• Sélectionnez « Mon compte ».

### Image

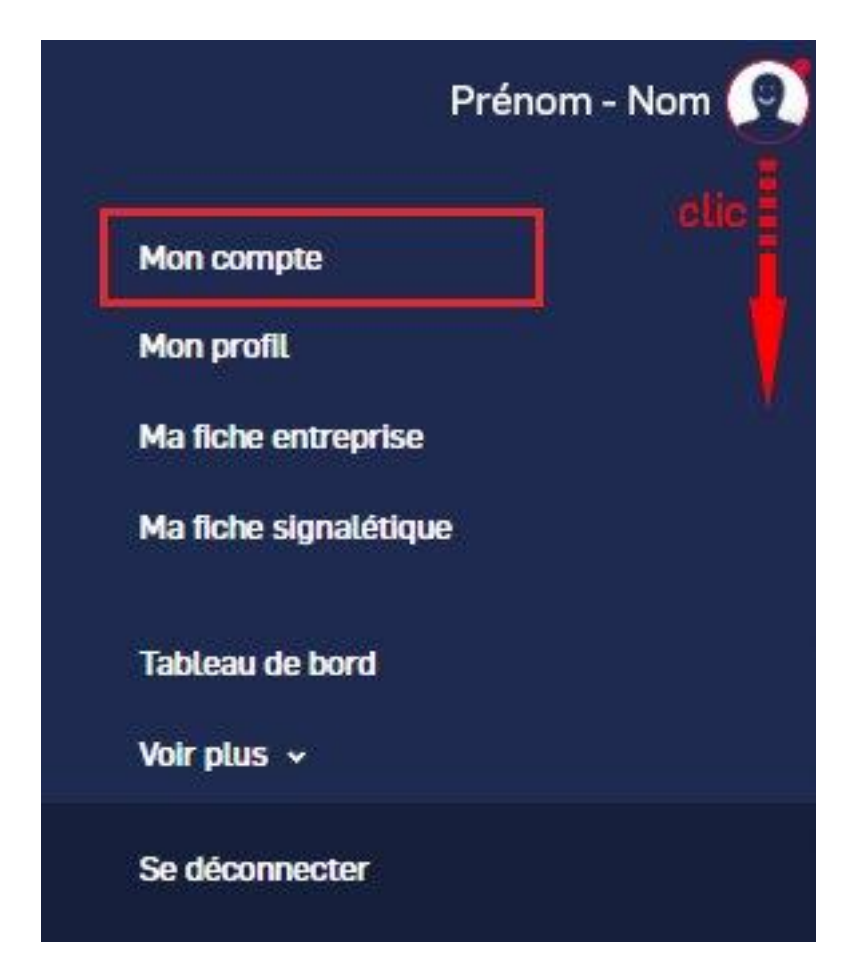

Dans la gestion de mes abonnements, vous pouvez choisir de recevoir ou non les notifications du site et/ou les newsletters.

Image

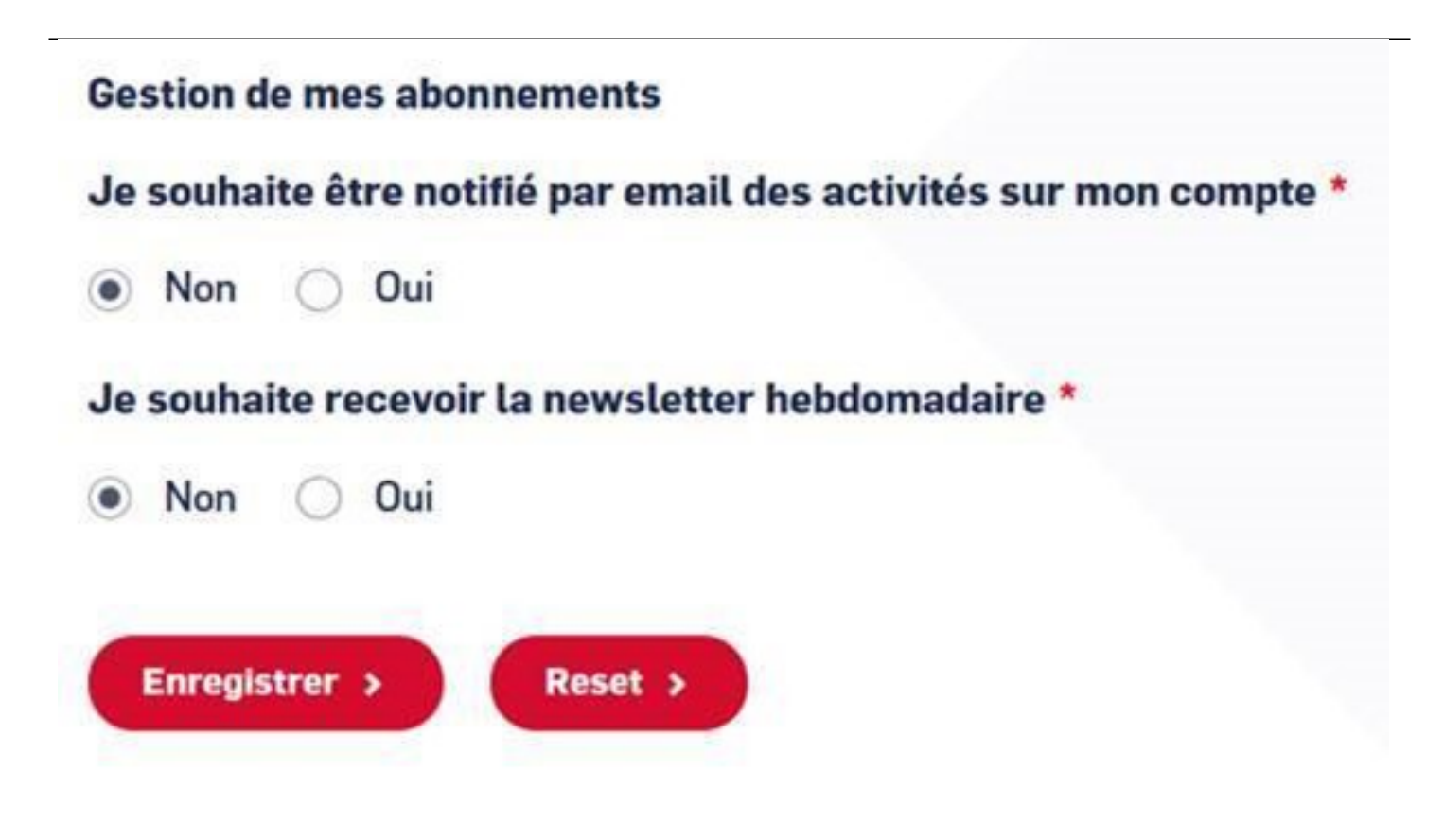

N'oubliez pas d'enregistrer votre choix !

## **Autres Rubriques**

- <u>Comment devenir membre ?</u>
- <u>Comment rejoindre ou quitter une communauté ?</u>
- Comment modifier ma fiche entreprise ?
- Comment modifier ma fiche entreprise : la géolocalisation ?
- Comment modifier ma fiche entreprise : la catégorisation ?
- Comment modifier la fiche signalétique commune et la fiche signalétique spécifique ?
- Comment me désabonner de la newsletter ?
- Comment demander un nouveau mot de passe ?
- <u>Comment supprimer mon compte ?</u>
- <u>Contactez-nous</u>